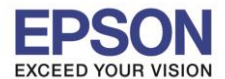

<u>สำหรับรุ่น L100 , L200 , L800</u> (ต้องกดจากหน้าเครื่องพิมพ์เท่านั้น)

1. ปิดเครื่องพิมพ์

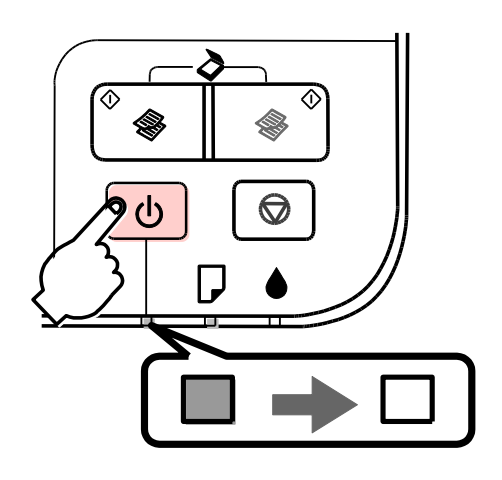

2. ใส่กระดาษที่เครื่องพิมพ์

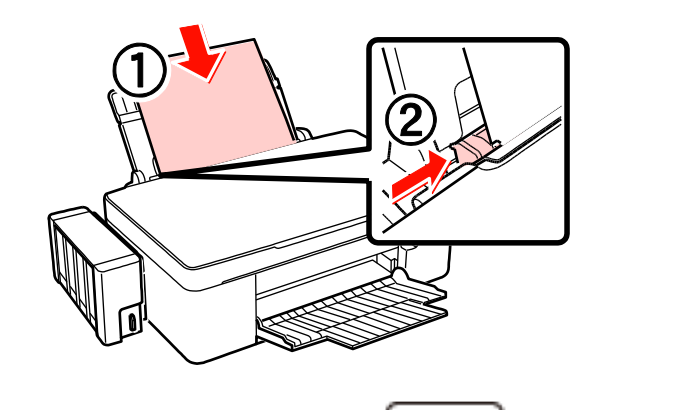

กดปุ่มสัญญาลักษ์หยดหมึก ( ) ค้างไว้ พร้อมเปิดเครื่อง ( ) หลังจากไฟปุ่มเปิดเครื่องติด

ให้กดค้างไว้อีก 3 วินาที แล้วจึงเอามือออก

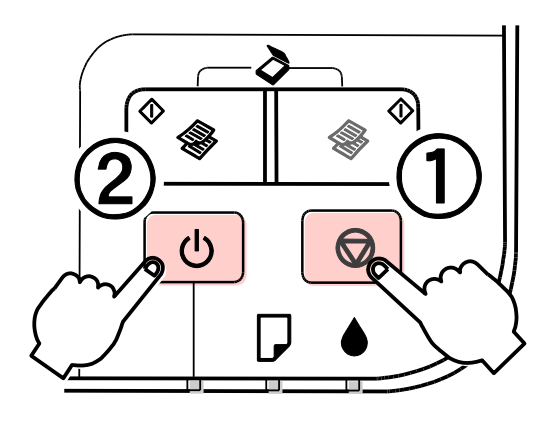

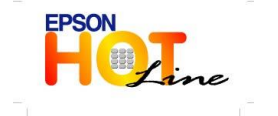

สอบถามข้อมูลการใช้งานผลิตภัณฑ์และบริการ โทร.0-2685-9899 เวลาทำการ : วันจันทร์ – ศุกร์ เวลา 8.30 – 17.30 น.ยกเว้นวันหยุดนักขัตฤกษ์ <u>www.epson.co.th</u>

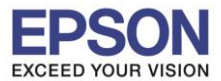

4. จะแสดงข้อความดังนี้

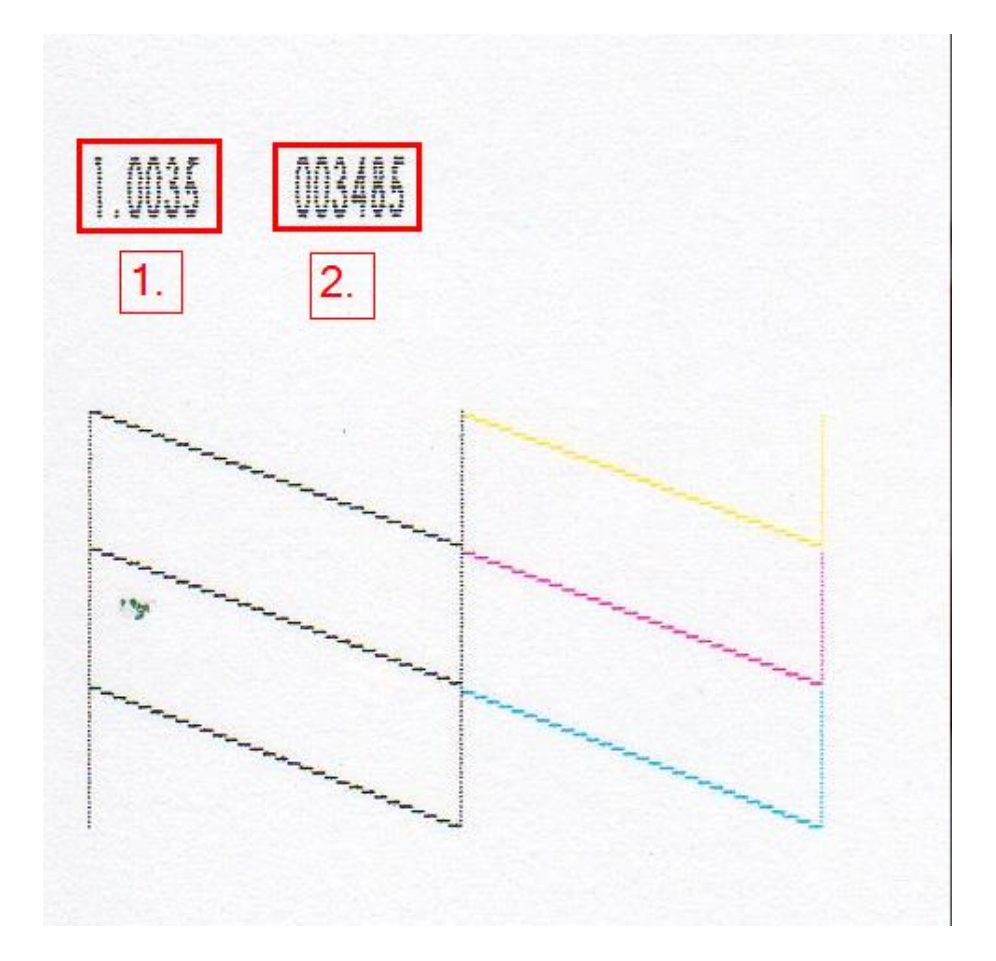

- 1. แสดงเวอร์ชั่นของ Firmware
- 2. แสดงปริมาณงานพิมพ์ทั้งหมดของเครื่องพิมพ์

<u>สำหรับรุ่น L110 , L210 , L300 , L350 , L355</u>

- วิธีที่ 1 วิธีเดียวกับรุ่น L100 , L200 , L800
- วิธีที่ 2 ผ่านไดร์เวอร์

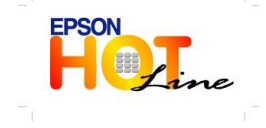

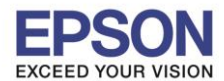

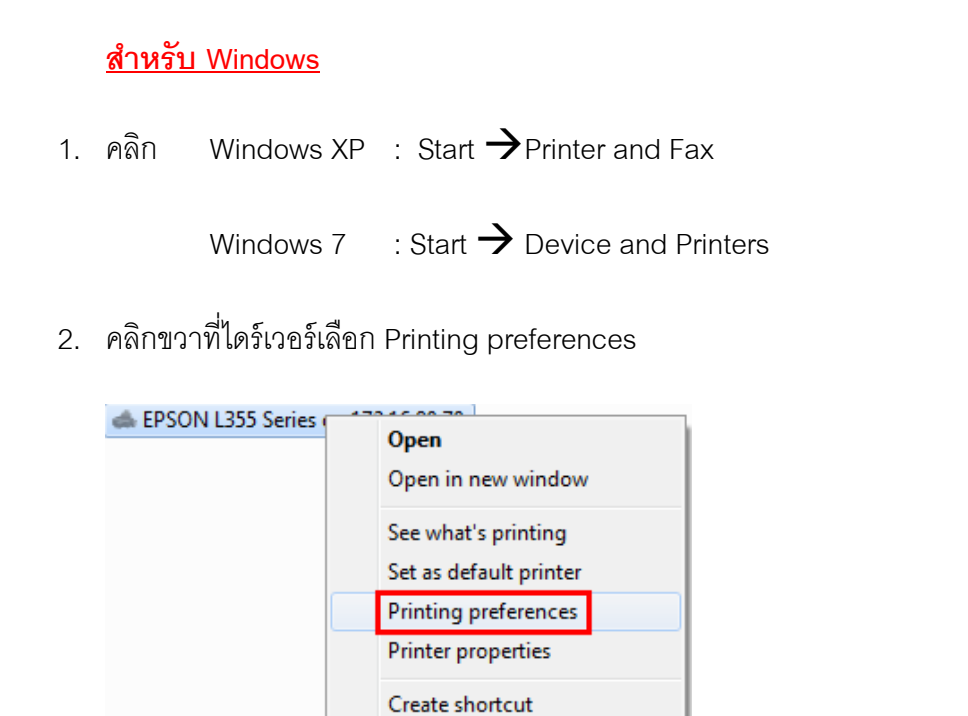

Troubleshoot Remove device

Properties

3. เลือก " การบำรุงรักษา " และเลือก " ทดสอบการพิมพ์ "

🖶 EPSON L355 Series on 172.16.80.70 Printing Preferences x ระบบการพิมพ์ ลักษณะการพิมพ์ การบำรุงรักษา A ทดสอบการพิมพ์ EPSON Status Monitor 3 X ทำความสะอาดหัวพิมพ์ กำหนดสถานะพรินเตอร์ AA การปรับตำแหน่งของหัวพิมพ์ Co ทำความสะอาดแบบขั้นสูง การตั้งค่าเอ็กซ์เทน รายการคอยงานพิมพ์ ข้อมูลเครื่องพิมพ์และอุปกรณ์ส่วนชื่อเพิ่ม Þ การจัดการงานพิมพ์ ภาษา ไทย (Thai) • Version 1.51.00 บริการด้านเทคนิค OK Cancel Apply Help สอบถามข้อมูลการใช้งานผลิตภัณฑ์และบริการ EPSON โทร.**0-2685-9899** เวลาทำการ : วันจันทร์ – ศุกร์ เวลา 8.30 – 17.30 น.ยกเว้นวันหยุดนักขัตฤกษ์ www.epson.co.th EPSON THAILAND / Mar. 2012

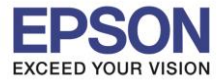

4. เลือก "พิมพ์"

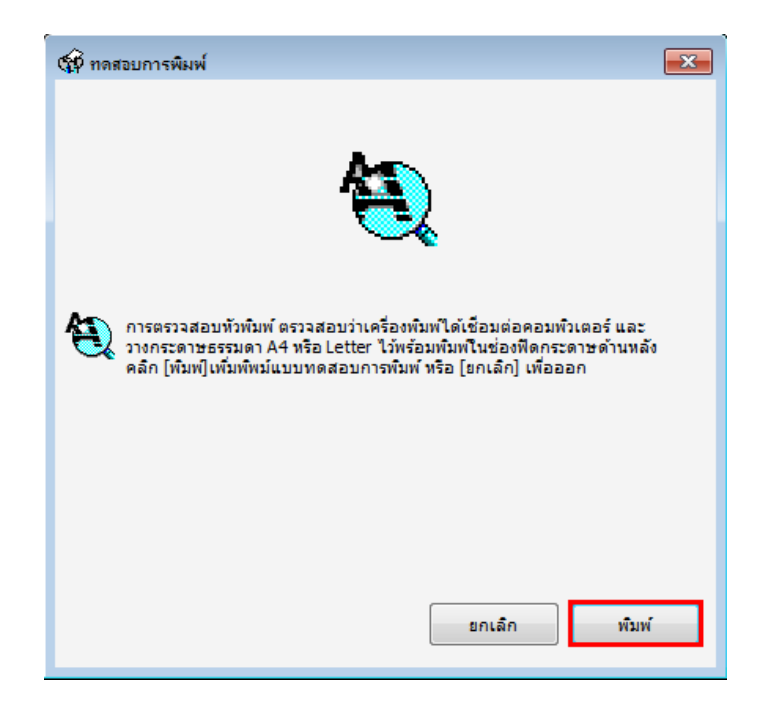

5. จะแสดงข้อความดังนี้

| Serial Number    | S45K000137   |
|------------------|--------------|
| Firmware Version | XD11CC 3E 3E |
|                  |              |
| A-las Dans       |              |
| Color Pages      | 570          |
| B/W Pages        | 195          |
| Blank Pages      | 7            |
| Brank Tuges      | 1            |
| Total Pages      | 772          |
|                  |              |
|                  |              |
|                  |              |
|                  |              |
| XD11CC QP120A49  |              |

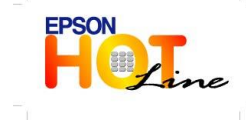

สอบถามข้อมูลการใช้งานผลิตภัณฑ์และบริการ โทร.0-2685-9899

- เวลาทำการ : วันจันทร์ ศุกร์ เวลา 8.30 17.30 น.ยกเว้นวันหยุดนักขัตฤกษ์
- www.epson.co.th

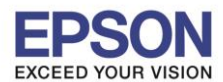

## <u>สำหรับ Mac OS X</u>

1. คลิก Apple > System preferences

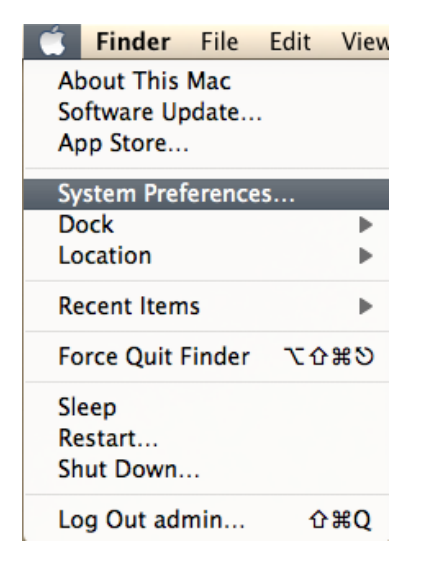

2. ดับเบิ้ลคลิก Print & Scan

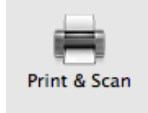

3. ดับเบิ้ลคลิกที่ไดร์เวอร์

| 000                            | Print & Scan                                                                               |     |
|--------------------------------|--------------------------------------------------------------------------------------------|-----|
| Show All                       | Q                                                                                          |     |
|                                |                                                                                            |     |
| EPSON Epson Stylu              | Print Scan                                                                                 |     |
| EPSON L110 Series              | EPSON L355 Series-2                                                                        |     |
| EPSON L200                     |                                                                                            |     |
| Offline     EPSON L355 Series  | Open Print Queue                                                                           |     |
|                                | Options & Supplies                                                                         |     |
| ePSON L355 Series-2            | Location: admin's Computer                                                                 |     |
| EPSON L355 Series-3            | Kind: EPSON L355 Series                                                                    |     |
| EPSON LQ-300+                  | Status: Idle                                                                               |     |
| EPSON LQ-310                   |                                                                                            |     |
| Paused     FDCON ME 201 Corior | Share this printer on the network Sharing Preferences                                      |     |
| + -                            | A Printer sharing is turned oπ.                                                            |     |
| Def                            | ault printer: EPSON WF-3520 Series 🗘                                                       |     |
| Default                        | : paper size: 🗛 🗘                                                                          |     |
| n                              |                                                                                            |     |
| Uick the lock to prevent furth | ier changes.                                                                               |     |
|                                |                                                                                            |     |
| FROOM                          | <ul> <li>สอบถามข้อมูลการใช้งานผลิตภัณฑ์และบริการ</li> </ul>                                |     |
| EPSON                          | ไทร.0-2685-9899<br>• เวลาทำการ ∶ วับจับทร์ – ศกร์ เวลา 8.30 – 17.30 บ.ยกเว้บวับหยุดบักขัดฌ | กษ์ |
| <b>Line</b>                    | • <u>www.epson.co.th</u>                                                                   | _   |
|                                |                                                                                            |     |

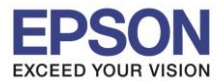

4. เลือก " Printer Setup "

| 000                  | cå E                       | PSON L355 Series-2 |           |                 |
|----------------------|----------------------------|--------------------|-----------|-----------------|
| Delete Hold Job Info | Pause Printer Supply Level | s Printer Setup    |           | Printer Scanner |
| <b>e</b>             | inter Ready                |                    |           |                 |
| Status               | Name                       | Sent               | Completed |                 |
|                      |                            |                    |           |                 |
|                      |                            |                    |           |                 |
|                      |                            |                    |           |                 |
|                      |                            |                    |           |                 |
|                      |                            |                    |           |                 |

5. เลือก " Utility " และเลือก " Open Printer Utility "

| 000    | Series-2                                                                                                    |
|--------|----------------------------------------------------------------------------------------------------|
| Delete | Image: Supply Levels     Image: Supply Levels     Image: Supply Levels |
| 6      | General Driver Supply Levels Utility Open Printer Utility                                                                                                    |
|        | Print Test Page<br>Clean Print Heads                                                                                                    |
| Sta    |                                                                                                    |
|        |                                                                                                    |
|        |                                                                                                    |
|        |                                                                                                    |
|        | CancelOK                                                                                                    |

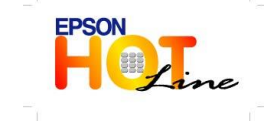

- เวลาทำการ : วันจันทร์ ศุกร์ เวลา 8.30 17.30 น.ยกเว้นวันหยุดนักขัตฤกษ์
- www.epson.co.th

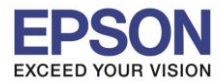

6. เลือก "Nozzle Check "

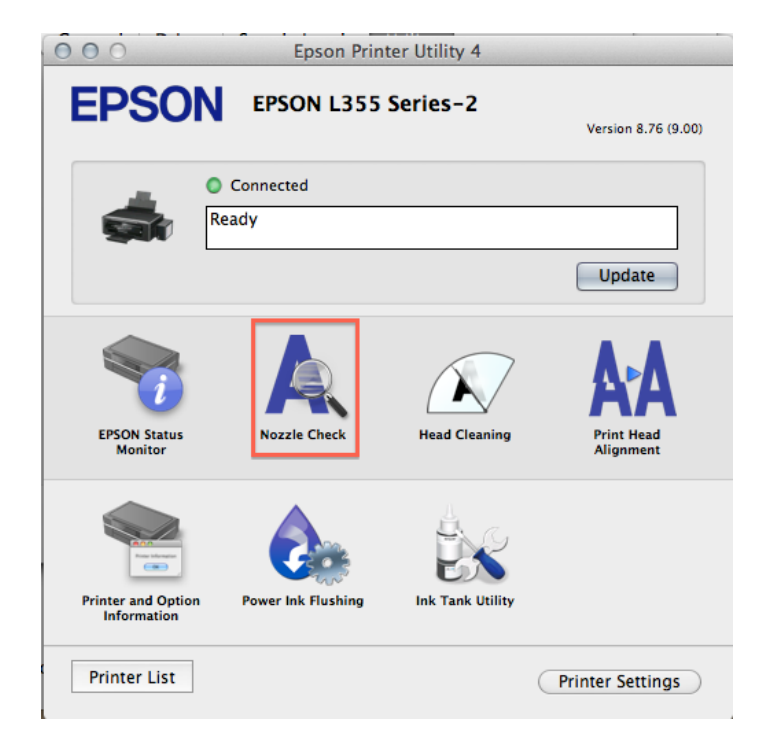

7. เลือก " Print "

| 000                      |                                                         | Epson Printer U                                                                        | Itility 4                                                                                                    |  |
|--------------------------|---------------------------------------------------------|----------------------------------------------------------------------------------------|----------------------------------------------------------------------------------------------------|--|
| EP                       | SON                                                     | EPSON L355 Seri                                                                        | ies-2                                                                                                    |  |
| Q                        | Nozzle Che                                              | ck                                                                                     |                                                                                                    |  |
| To per<br>compu<br>paper | form a nozzle (<br>iter. Also make<br>feed. Click [Prir | heck, make sure that the<br>sure that A4 or Letter size<br>tt] to print a nozzle check | e printer is on and connected to the<br>ce plain paper is loaded in the rear<br>c pattern or click [Cancel] to quit. |  |
|                          |                                                         |                                                                                        |                                                                                                    |  |
|                          |                                                         |                                                                                        |                                                                                                    |  |
|                          |                                                         |                                                                                        |                                                                                                    |  |
|                          |                                                         |                                                                                        | Cancel Print                                                                                                    |  |

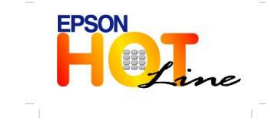

สอบถามข้อมูลการใช้งานผลิตภัณฑ์และบริการ รัฐร อ วรรร ออออ

- โทร.0-2685-9899
- เวลาทำการ : วันจันทร์ ศุกร์ เวลา 8.30 17.30 น.ยกเว้นวันหยุดนักขัตฤกษ์
- www.epson.co.th

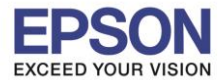

8. จะแสดงข้อความดังนี้

| <br> |   |                                                                                                    |
|------|---|----------------------------------------------------------------------------------------------------|
|      |   |                                                                                                    |
|      |   |                                                                                                    |
|      |   |                                                                                                    |
|      |   |                                                                                                    |
| <br> |   |                                                                                                    |
| <br> |   | <br>                                                                                                    |
| <br> |   |                                                                                                    |
| <br> |   |                                                                                                    |
| <br> |   | <br>                                                                                                    |
| <br> |   | and the owner water water water water water water water water water water water water water water water water w |
| <br> |   |                                                                                                    |
| <br> | 2 | <br>                                                                                                    |
| <br> |   |                                                                                                    |
|      |   | <br>                                                                                                    |
| <br> | _ |                                                                                                    |
|      |   |                                                                                                    |
|      |   |                                                                                                    |
| <br> |   |                                                                                                    |
|      |   |                                                                                                    |
|      |   |                                                                                                    |

Serial Number Firmware Version

Color Pages B/W Pages Blank Pages Total Pages XD11CC.3E.3E 570 195

S45K000137

7 772

XD11CC QP120A49

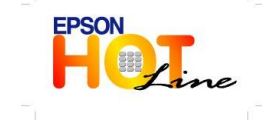

สอบถามข้อมูลการใช้งานผลิตภัณฑ์และบริการ โทร.0-2685-9899 เวลาทำการ : วันจันทร์ – ศุกร์ เวลา 8.30 – 17.30 น.ยกเว้นวันหยุดนักขัตฤกษ์ <u>www.epson.co.th</u>